# Руководство по эксплуатации программы автоматизации маркетинга LegoCar

# Оглавление

| Функциональные хар                     | рактеристики и и                  | нформация не       | обходимая для ус | становки, эксп | луатации      |
|----------------------------------------|-----------------------------------|--------------------|------------------|----------------|---------------|
| программы автомати                     | вации маркетинг                   | a LegoCar          |                  |                | 2             |
| Функциональные х<br>доступные в тарифе | характеристики<br>«Конструктор са | программы<br>йтов» | автоматизации    | маркетинга     | LegoCar       |
| Функциональные х<br>доступные в тарифе | характеристики<br>«Авто в наличии | программы          | автоматизации    | маркетинга     | LegoCar<br>16 |
| Функциональные у доступные в тарифе    | карактеристики<br>«SEO-оптимизаг  | программы<br>ция»  | автоматизации    | маркетинга     | LegoCar<br>28 |
| Режим работы техни                     | ческой поддержи                   | ки                 |                  |                | 30            |
| Возможные ошибки                       | в работе програм                  | имы                |                  |                | 31            |

Функциональные характеристики и информация необходимая для установки, эксплуатации программы автоматизации маркетинга LegoCar

#### 1. Термины и определения

Программа для Автоматизации маркетинга LegoCar (LegoCar) (далее – Программа) представляет собой Интернет-сервис с функционалом, позволяющий управлять маркетинговыми инструментами для настройки рекламных кампаний, внедрять технические доработки сайтов по поисковому продвижению, разрабатывать сайты без знания кода.

Лицензия – предоставляемое Лицензиаром простое, неисключительное, не подлежащее отчуждению в любой форме, имеющее ограниченный срок действия право пользования Программой на условиях, предусмотренных Офертой.

Лицензиат – любое лицо (юридическое лицо, индивидуальный предприниматель) надлежащим образом зарегистрированное и действующее в соответствии с законодательством Российской Федерации, совершившее акцепт оферты.

Фид – инструмент онлайн-торговли, структурированный набор данных о товарах в формате файла CSV или XML. Содержит информацию о продукте: его характеристики, отдельные категории, бренд, производителя, цену, описание.

#### 2. Работа в административной панели

Панель администратора предназначена для управления всеми необходимыми элементами сайта, подключенного к программе автоматизации маркетинга, а также пользования дополнительными функциями программы.

В зависимости от подключенного тарифа, пользователю предоставляется определенный функционал.

Для авторизации в административной панели необходимо в адресной строке браузера прописать адрес: <u>https://cars-main.admin.lego-car.ru/login</u> и ввести логин и пароль.

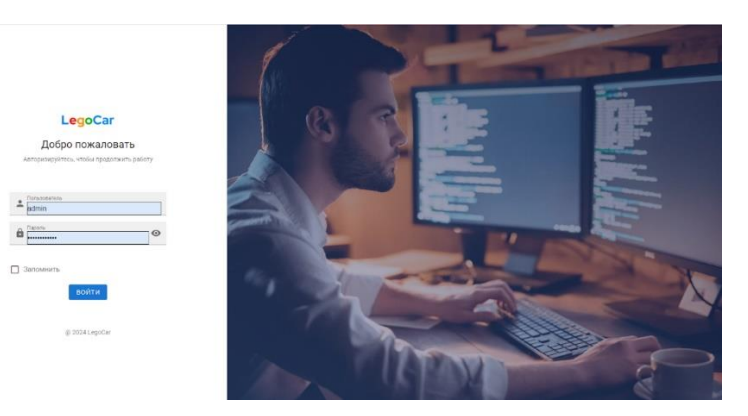

Рисунок 1 – Вход в административную панель

# Функциональные характеристики программы автоматизации маркетинга LegoCar доступные в тарифе «Конструктор сайтов»

#### 1. Функционал тарифа «Конструктор сайтов»

Тариф «Конструктор сайтов» - программно-реализованная сложная система для создания веб-страниц без знания языков программирования.

Позволяет оперативно вносить корректировки на сайтах, подключенных к программе, создавать новые страницы под рекламные цели (для продвижения по SEO, в Яндекс.Директ, информационные).

В Панели администратора в тарифе «Конструктор сайта» имеется основной функционал для управления:

- 1. Контент сайта
- 2. Спецпредложения
- 3. Новости
- 4. Дилерские центры
- 5. Вакансии
- 6. Отзывы
- 7. Кредитные программы
- 8. Сервис
- 9. Формы обратной связи
- 10. Заявки
- 11. Настройки
- 12. Визуализация
- 13. Пользователи

| =          | Админ. панель автом  | юбили         |                |                 |            | TANK-A                  | EM.RU Y 🔕 🕤 🤇       | 9 |
|------------|----------------------|---------------|----------------|-----------------|------------|-------------------------|---------------------|---|
| 题          | Дилерские центры     | 🗲 Главная     |                |                 |            |                         |                     |   |
| 40a        | Вакансии             | ВЫБЕРИТЕ РА   | АЗДЕЛ          |                 |            |                         |                     |   |
| 23         | Отзывы               | =:            |                | E               | <b>F</b>   | E                       |                     |   |
|            | Кредитные программы  | Контент сайта | Автомобили     | Спецпредложения | Новости    | Дилерские центры        | Вакансии            |   |
| Fa         | Настройки авто       |               |                |                 |            |                         |                     |   |
| R          | Сервис               | Ę.            | <u><u></u></u> |                 | <b>FQ</b>  |                         |                     |   |
| •••        | Формы обратной связи | Отзывы        | Кредитные      | Настройки авто  | Сервис     | Формы обратной<br>связи | Заявки              |   |
|            | Заявки               |               |                |                 |            |                         |                     |   |
| \$         | Настройки            | •             | ××××           | <b>≜</b> ≡      | ₽ <b>¢</b> | E                       | ₩.                  |   |
| ¥.         | Визуализация         | Настройки     | Визуализация   | Пользователи    | Запчасти   | Файловый менеджер       | Контекстная реклама |   |
| <b>*</b> = | Пользователи         | СТАТИСТИКА    |                |                 |            |                         |                     |   |
| E.         | Запчасти             |               |                |                 |            |                         |                     |   |
| F          | Файловый менеджер    | 36 Всего авто |                |                 |            |                         |                     |   |
| ₩.         | Контекстная реклама  |               |                |                 |            |                         |                     |   |

Рисунок 1 – Панель администрирования

#### 2. Работа с контентом сайта

Раздел «Контент сайта» предназначен для создания, заполнения страниц сайта, сформированных из готовых блоков. Сайт может состоять из одной страницы или иметь несколько вложенных.

В списке страниц доступен функционал редактирования страниц, открыть страницу в новом окне для просмотра ее внешнего вида и удаление страницы.

| ≡          | Контент сайта        | < Главная – Автомобили – Trade-in |                                                            |
|------------|----------------------|-----------------------------------|------------------------------------------------------------|
|            | Автомобили           | КОНСТРУКТОР СТРАНИЦ               |                                                            |
| Ē          | Спецпредложения      | Создать                           |                                                            |
| Ē          | Новости              | 🕞 Название 👻 🔍 Поиск              | Е.‡ Название 👻 ↑ 🔸                                         |
| R,         | Дилерские центры     | 🗌 Главная                         | ld: 140 🛞 2023-08-28, 16.13 🥒 2024-08-09, 09.32 Статус 💶 🔨 |
|            | Вакансии             | чпу                               | 1                                                          |
| 2.         | Отзывы               | П Политика обработки ПЛ           | id: 1199 ⊕ 2023-11-29. 22.43 🖋 2024-03-28. 12.58 Ctarve 💶  |
| ≘          | Кредитные программы  | чпу                               |                                                            |
| <b>F</b> ¢ | Настройки авто       | politic                           | ,                                                          |
| <b>F</b>   | Сервис               | HAVAL Jolion                      | id: 630 💮 2023-10-17, 10.35 🥒 2024-03-28, 12.58 Ctatyc 💶 🔺 |
| •••        | Формы обратной связи | אראן-אסאן-Jolion                  | / 2 1                                                      |
|            | Заявки               | 🗌 Комплектации и цены             | id: 2343 🛞 2024-02-08, 11.15 🖋 2024-03-28, 12.58 Статус 💶  |
| \$         | Настройки            | ЧПУ<br>komplektacii-i-ceny        | 1                                                          |

#### Рисунок 2 – Структура страниц сайта

Процесс создания страницы достаточно простой. Нажимаем на кнопку создать или редактировать, после чего откроется страница с настройками.

Заполнение страницы следует начать с подраздела «Основные настройки», где необходимо указать:

- название страницы (используется только в списке страниц в административной панели);

- имя в хлебных крошках (на главной обычно не используются);

- ЧПУ (человекопонятный адрес ресурса в интернете, используется только для вложенных страниц);

- модель страницы, для типовых данных, у которых много значений, но структура страницы одна – предусмотрена возможность заполнять данные в одном месте, а не под каждый элемент (например, элемент «спецпредложения», которые заполняются в разделе «Спецпредложения» и под них не нужно создавать отдельные страницы в конструкторе страниц). Используется только для элементов: автомобили, новости, спецпредложения.

- родительская страница предназначена для выбора уровня вложенности.

| =          | Контент сайта<br>Автомобили | <ul> <li>Главная – Контент сайта – Конструктор страниц – Основные настройки</li> <li>РЕДАКТИРОВАНИЕ</li> </ul> |                                |
|------------|-----------------------------|----------------------------------------------------------------------------------------------------|--------------------------------|
| Ē          | Спецпредложения             | КОНСТРУКТОР ОСНОВНЫЕ НАСТРОЙКИ SEO                                                                             |                                |
|            | Новости                     | id: 140                                                                                                    | Статус 🥌 🏹 📋                   |
| R          | Дилерские центры            |                                                                                                    |                                |
|            | Вакансии                    | {dealer_name} {dealer_phone} {dealer_city} {dealer_address}                                                    |                                |
| 2.         | Отзывы                      | Отображать хлебные крошки                                                                                      | имя в хлеоных крошках          |
| ≘          | Кредитные программы         | Название страницы<br>Главная                                                                                   | чпу                            |
| <b>F</b> ¢ | Настройки авто              |                                                                                                    |                                |
| <b>F</b>   | Сервис                      | Модель страницы                                                                                                | Pogurenbokka страница Select * |
| •••        | Формы обратной связи        |                                                                                                    |                                |
|            | Заявки                      | СОХРАНИТЬ 🖬 ОТМЕНА ←                                                                                           |                                |
| ۵          | Настройки                   |                                                                                                    |                                |

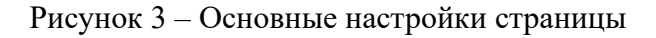

После заполнения основных настроек можно перейти к настройкам самой страницы. Страницы имеют блочную структуру и их можно собрать из готовых блоков, список которых постоянно пополняется.

В правой части (1) «Контент страницы» размещены блоки, которые будут выведены на странице с учетом их заполнения. Каждый блок имеет уникальные поля для заполнения, соответствующие его структуре.

В левой части (2) «Компоненты» размещены доступные для добавления блоки. Один блок на странице можно использовать неограниченное количество раз, но при этом важно ставить для него разный идентификатор.

| ≡            | Контент сайта        | <ul> <li>Главная – Контент сайта – Конструктор страниц – Конструктор</li> </ul> |   |                           |
|--------------|----------------------|---------------------------------------------------------------------------------|---|---------------------------|
|              | Автомобили           | РЕДАКТИРОВАНИЕ                                                                  |   |                           |
| Ē            | Спецпредложения      | конструктор основные настройки seo                                              |   |                           |
|              | Новости              | id: 140                                                                         |   | Статус 💶 📝 📋 🚼            |
| R.           | Дилерские центры     |                                                                                 |   | ]                         |
| 4 <b>0</b> 3 | Вакансии             | Контент страницы <sub>1</sub>                                                   | 0 | Компоненты <sub>2</sub> Q |
| 2:           | Отзывы               |                                                                                 |   | создать кастомный блок    |
| 盦            | Кредитные программы  | 🗮 КА - Главный слайдер 🛛 🗬 🖍                                                    | Î | solaris                   |
| <b>P</b>     | Настройки авто       |                                                                                 |   |                           |
| F3           | Сервис               | 🗮 КА - Текстовый блок                                                           |   | SOL - Модельный ряд       |
| •••          | Формы обратной связи | = КА - Карточка молели                                                          | ÷ | добавить на страницу      |
|              | Заявки               |                                                                                 |   |                           |
| ۵            | Настройки            | сохранить а отмена ←                                                            |   |                           |

Рисунок 4 – Настройка контента страницы

У блоков есть настройки, которые доступны для каждого блока:

- ID блока – уникальный идентификатор блока в рамках страницы (на разных страницах можно использовать один и тот же ID). ID можно использовать для формирования якорных-ссылок, для формируем ссылку следующего формата:

```
domain.ru/#{{ID блока}}}
```

Якорные ссылки часто используют на одностраничных сайтах для быстрого доступа к нужному блоку на странице.

- Отступ блока верхний и нижний – регулирует расстояние между блоками на странице.

- функционал выгрузить JSON и загрузить JSON, позволяет копировать заполнение блока и размещать его на разных страницах сайта или разных доменах, что позволяет сэкономить время на заполнении текстовой и графической информации.

| КА - Форма с попапом                                 |                                        | ВЫГРУЗИТЬ ЈЅОМ | ЗАГРУЗИТЬ JSON | × |
|------------------------------------------------------|----------------------------------------|----------------|----------------|---|
| ID блока<br>ka-forma-s-popapom-624                   |                                        |                |                |   |
| 🕖 Гидратировать блок                                 | Отступ до начала гидратации<br>О       |                |                |   |
| Отступ блока верхний 💿 Нет отступа 🔘 Очень маленьк   | ий 🔘 Маленький 🔵 Стандартный 🔵 Большой |                |                |   |
| Отступ блока нижний 🔘 Нет отступа 🔘 Очень маленьки   | ій 🔘 Маленький 💿 Стандартный 🚫 Большой |                |                |   |
| Левое фоновое изображение Правое фоновое изображение |                                        |                |                |   |
| СОХРАНИТЬ ОТМЕНИТЬ                                   |                                        |                |                |   |

Рисунок 5 – Типовые настройки блока

Страницу, с заполненными блоками, можно посмотреть или в браузере, или открыть в режиме предпросмотра, нажав на значок «глаза» в блоке «Контент страницы».

Количество блоков на странице не ограничено, их можно отключать для тестирования наиболее конверсионных блоков.

Спецпредложения, Новости, Вакансии выделены в отдельные разделы, так как страницы под них формируются на основе шаблона. Список спецпредложений на сайте формируется из активных элементов в разделе «Спецпредложения».

| Главная > Спецпредложения                                                                                                  |  |
|----------------------------------------------------------------------------------------------------|--|
| Спецпредложения                                                                                                    |  |
| Все Новые авто                                                                                                    |  |
| ЗА ЗНАКОМСТВО!<br>Выгода при первом посещении                                                                              |  |
| Специальная акция "За знакомство!"                                                                                         |  |
| Автосалон Haval в Пригородном объявляет специальную акцию «За<br>знакомство! ». При первом посещении нашего сервисного цен |  |
| Подробнее >                                                                                                    |  |

Рисунок 6 – Отображение элементов спецпредложений на сайте

**Раздел «Дилерские центры»** предназначен для заполнения контактных данных ДЦ и информации о них, в нем доступны подразделы:

- Дилерские центры, предназначен для редактирования контактной информации о ДЦ, информация используется в шапке сайта, а также блоках с картами (например, СН - Контакты дилера). Пример использования данных на рисунке 7.

- Отделы. Тут заполняются названия отделов, к которым можно привязать сотрудников из подраздела «Менеджеры» (рисунок 8).

- Менеджеры. Сотрудники, которых Лицензиат хочет показать на своем сайте. Пример отображения сотрудников на рисунке 9.

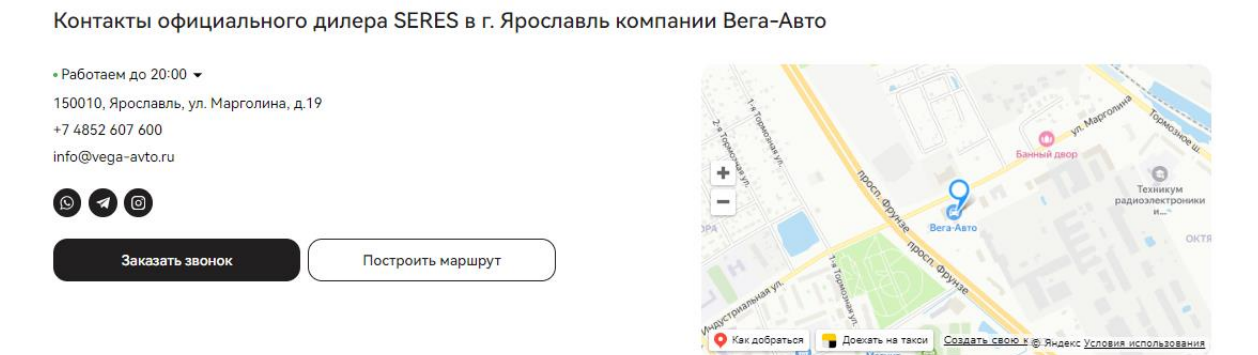

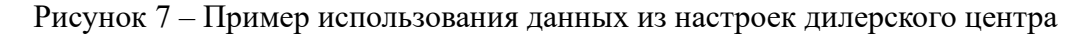

| Список дилерских центры – Список дилерских центров<br>Список дилерских центров    |                                                      |
|-----------------------------------------------------------------------------------|------------------------------------------------------|
| дилерские центры отделы менеджеры                                                 |                                                      |
| СОЗДАТЬ                                                                           |                                                      |
| R Название - Q Поиск                                                              | іі́ Название → ↑ ↓                                   |
| Выбрано элементов: 0                                                              |                                                      |
| 🗌 Каскад-Авто                                                                     | id: 39 ≟1 50 ④ 2023-08-30, 12.23 🖋 2024-07-19, 18.13 |
| Город Код Email Телефон<br>Оренбург Haval info@kaskad-haval.ru +7 (3532) 91-01-03 | ∕ ≣                                                  |
| Элементов на странице 20 🗸                                                        |                                                      |

Рисунок 8 – Раздел «Дилерские центры»

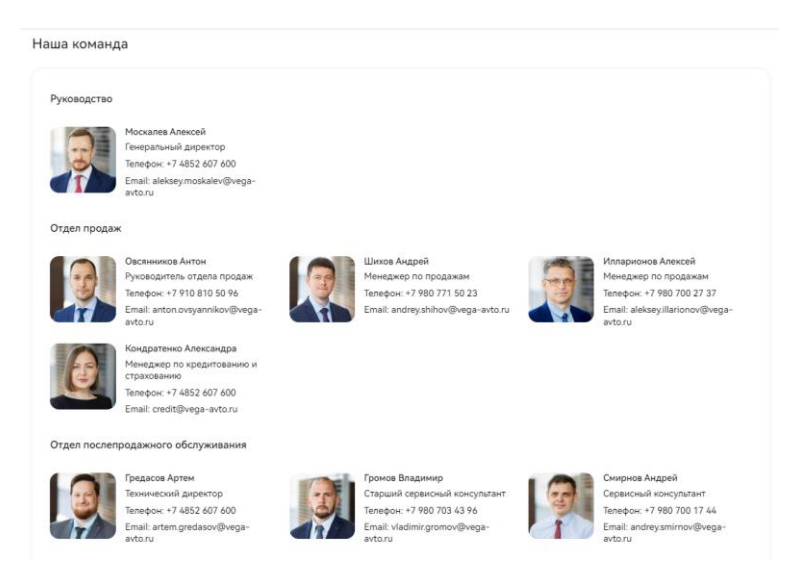

Рисунок 9 – Пример отображения сотрудников на сайте

Раздел «Отзывы» заполняется несколькими способами:

- путем заполнения в административной панели;

- путем автоматической загрузки с карточки организации в Яндекс.Картах, при этом можно фильтровать интеграцию отзывов по количеству звезд, оставленным клиентами (например, выводить только отзывы с 4 звездами и выше).

| отзывы                                                                                                    |                                                            |                                                                                                    |                                                                                                    |                                                                            |                                                                          |                                                                                     |                                                     |                                        |                                          |                                         |              |
|----------------------------------------------------------------------------------------------------|------------------------------------------------------------|----------------------------------------------------------------------------------------------------|----------------------------------------------------------------------------------------------------|----------------------------------------------------------------------------|--------------------------------------------------------------------------|-------------------------------------------------------------------------------------|-----------------------------------------------------|----------------------------------------|------------------------------------------|-----------------------------------------|--------------|
| СОЗДАТЬ                                                                                                    |                                                            |                                                                                                    |                                                                                                    |                                                                            |                                                                          |                                                                                     |                                                     |                                        |                                          |                                         |              |
| 🔄 Название                                                                                                    | •                                                          | Q Поиск                                                                                                    |                                                                                                    |                                                                            |                                                                          |                                                                                     | E‡ H                                                | азвание                                | •                                        | <b>*</b> ^                              | $\checkmark$ |
| 🔲 Выбрано элементов                                                                                                    | в: 0                                                       |                                                                                                    |                                                                                                    |                                                                            |                                                                          |                                                                                     |                                                     |                                        |                                          |                                         |              |
| 🗌 Maks                                                                                                    |                                                            |                                                                                                    |                                                                                                    |                                                                            |                                                                          | ic                                                                                  | i: 418                                              | ⊕ 2023-10-01, 08. <sup>2</sup>         | 16 (                                     | Статус                                  |              |
|                                                                                                    |                                                            |                                                                                                    |                                                                                                    |                                                                            |                                                                          |                                                                                     |                                                     |                                        |                                          |                                         |              |
| В первый раз приехали с<br>мб авто очень понравил                                                                                     | с женой<br>пось. В і                                       | и́ в автосалон, сразу понравил<br>итоге через пару дней приехал                                                                             | ось приветствие девочек<br>и на выдачу и всё прошл                                                        | с ресепшена, он<br>о хорошо. Выраж                                         | и поздоровалис<br>каю благодарнос                                        | ь с нами и пригл<br>сть автосалону з                                                | асили м<br>а обслу                                  | иенеджера Никиту, г<br>живание и авто! | юсмо                                     | отрели в                                | месте        |
| В первый раз приехали с<br>мб авто очень понравили<br>Оценка<br>5                                                                     | с женой<br>пось. В і                                       | і в автосалон, сразу понравил<br>итоге через пару дней приехал                                                                              | ось приветствие девочек<br>и на выдачу и всё прошл                                                        | с ресепшена, оні<br>о хорошо. Выраж                                        | и поздоровалис<br>каю благодарнос                                        | ь с нами и пригл<br>сть автосалону з                                                | асили м<br>а обслу                                  | иенеджера Никиту, г<br>живание и авто! | юсмо                                     | отрели в                                | месте        |
| В первый раз приехали с<br>мб авто очень понравил<br>Оценка<br>5<br>Юлия Ахмедз                                                       | с женой<br>пось. В и<br>ЗЯНОЕ                              | й в автосалон, сразу понравил<br>итоге через пару дней приехал<br>За                                                                        | ось приветствие девочек<br>и на выдачу и всё прошл                                                        | с ресепшена, оні<br>о хорошо. Выраж                                        | и поздоровалис<br>каю благодарнос                                        | ь с нами и пригл<br>сть автосалону з<br>іс                                          | асили м<br>а обслу<br>d: 412                        | иенеджера Никиту, г<br>живание и авто! | 10CM0<br>39 (                            | отрели в                                | месте        |
| В первый раз приехали с<br>мб авто очень понравил<br>Оценка<br>5<br>Юлия Ахмеда<br>Отличный салон, рекоме<br>было много, потому что   | с женої<br>пось. В і<br><b>ЗЯНОЕ</b><br>іендую.            | і в автосалон, сразу понравил<br>ятоге через пару дней приехал<br>за<br>Клиентоориентированность и<br>юй, Кто-то вообще с области п         | ось приветствие девочек<br>и на выдачу и всё прошл<br>сервис выше даже, чем и<br>риехал. Руководство и в  | с ресепшена, оні<br>о хорошо. Выраж<br>иожно представи                     | и поздоровалис<br>каю благодарнос<br>пть. Мы брали ма<br>авались на рабо | ь с нами и пригл<br>сть автосалону з<br>іс<br>ашину, и у нас бы<br>оте до последнег | асили м<br>а обслу<br>и: 412<br>ыл толы<br>го клиен | иенеджера Никиту, г<br>живание и авто! | 10СМО<br>39 (<br>день.<br>1МИ И 1        | отрели в<br>Статус<br>Таких к<br>уехали | месте        |
| В первый раз приехали с<br>мб авто очень понравил<br>Оценка<br>5<br>Отличный салон, рекоме<br>было много, потому что п<br>Оценка<br>5 | с женой<br>пось. В и<br><b>ЗЯНОЕ</b><br>ендую.<br>• выходи | й в автосалон, сразу понравил<br>итоге через пару дней приехал<br><b>за</b><br>Клиентоориентированность и<br>ной, Кто-то вообще с области п | ось приветствие девочек<br>и на выдачу и всё прошл<br>сервис выше даже, чем и<br>риехал. Руководство и вы | с ресепшена, оні<br>о хорошо. Выраж<br>иожно представи<br>есь персонал ост | и поздоровалис<br>каю благодарнос<br>пть. Мы брали м<br>авались на рабс  | ь с нами и пригл<br>сть автосалону з<br>іс<br>ашину, и у нас бы<br>оте до последнея | асили к<br>а обслу<br>1: 412<br>ыл толы<br>го клиен | иенеджера Никиту, г<br>живание и авто! | тосмо<br>39 (<br>день.<br>1ми и <u>1</u> | отрели в<br>Статус<br>Таких к<br>уехали | месте        |

Рисунок 10 – Заполнение отзывов в административной панели

Отзывы можно отключать, чтобы они не отображались на сайте.

| $\star$                                                                                                    | $\star\star\star\star\star$ | $\star \star \star \star$                                                                                                    |   |
|----------------------------------------------------------------------------------------------------|-----------------------------|----------------------------------------------------------------------------------------------------|---|
| Инкогнито 8812                                                                                                    | дмитрий понятов             | Юлия Ахмедзянова                                                                                                    |   |
| Купил Tucson, очень понравилась<br>оперативная работа специалистов.<br>Отдельно хочу выразить благодарность<br>менеджеру Максиму за то что, на<br>протяжении недели был соизмеряй на | Хороший автосалон           | Отличный салон, рекомендую.<br>Клиентоориентированность и сервис<br>выше даже, чем можно представить. Мы<br>брали машину, и у нас был только один<br>свободный день. Таких как мы было | > |
| Показать полностью                                                                                                    |                             | Показать полностью                                                                                                    |   |

Раздел «Кредитные программы». Данный раздел предназначен для настройки кредитного калькулятора (блок в конструкторе сайта GAR - Кредитный калькулятор), который выглядит на сайте как на рисунке 12.

| Іараметры кредитования                                                                                        | Лучшие кредитные предлож        | кения                                                                |                    |         |
|----------------------------------------------------------------------------------------------------|---------------------------------|----------------------------------------------------------------------|--------------------|---------|
| 5 000 000 ₽ Сумма кредита / ₽                                                                                 | Банк                            | Условия                                                              | Ежемесячный платеж |         |
| •<br>1 500 000 P / 30% Переній езиос / Р                                                                      | <b>Росбанк</b><br>6 программ    | Ставка<br><b>0.90% - 25.00%</b>                                      | 74 264 ₽           | ^       |
| 48 мес / 4 года Срок кредита/ мес                                                                             | Вариант 2                       | Обязательно оформление<br>продукта ДМС<br><b>25</b> %                | 116 049 ₽          | Выбрать |
| Рассчитать                                                                                                    | Вариант 3                       | Обязательно оформление<br>продукта НСС<br>21.7%                      | 109 702 F          | Выбрать |
| аю согласие на обработку своих персональных<br>иных и соглашаюсь с политикой обработки<br>зроснальных данных. | Вариант 1                       | Обязательно оформление<br>продукта НСС и полиса Каско<br><b>0.9%</b> | 74 264 ₽           | Выбрать |
|                                                                                                    | Премьер Иномарки<br>INDIRECT    | Обязательно оформление продукта НСС<br>17.4%                         | 101 718 ₽          | Выбрать |
|                                                                                                    | Новые авто Иномарки<br>INDIRECT | Обязательно оформление<br>продукта НСС<br>17%                        | 100 992 ₽          | Выбрать |
|                                                                                                    | БУ Премьер ПВ от 0%             | Без обязательных страховок<br>21.7%                                  | 109 702 ₽          | Выбрать |

Рисунок 12 – Блок Кредитный калькулятор

В блоке настраиваются доступные банки (загружается логотип и указывается название в подразделе «Банки», рисунок 13) и параметры расчета кредита (подраздел «Кредитные программы»).

| КРЕДИТНЫЕ ПРОГРАММЫ            |                             |  |  |  |  |
|--------------------------------|-----------------------------|--|--|--|--|
| КРЕДИТНЫЕ ПРОГРАММЫ БАНКИ      |                             |  |  |  |  |
| СОЗДАТЬ                        | ЗАГРУЗИТЬ XLS ВЫГРУЗИТЬ XLS |  |  |  |  |
| Eq Название - Q Поиск          | Е‡ Название 👻 ↑ 🗸           |  |  |  |  |
| Выбрано элементов: 0           |                             |  |  |  |  |
| 🗌 Вариант 2                    | id: 139 Ctaryc 🥌            |  |  |  |  |
| Дата создания   Дата изменения | / =                         |  |  |  |  |
| 🗌 Вариант 1                    | id: 140 Ctarye 🥌            |  |  |  |  |
| Дата создания   Дата изменения | / =                         |  |  |  |  |
| 🗌 Вариант З                    | id: 141 Статус 💶            |  |  |  |  |
| Дата создания Дата изменения   | / 1                         |  |  |  |  |

Рисунок 13 – Настройка блока кредитный калькулятор

Данные по расчету платежа в блоке рассчитываются на основе формулы расчета кредита, где у каждого банка можно указать свои условия. Для одного могут быть доступны несколько кредитных программ.

Данные для заполнения можно запросить у банков партнеров, с которыми работает дилерский центр или автохолдинг.

|                                     | 1/12                                   |                                               | Статус 🥌                                     |
|-------------------------------------|----------------------------------------|-----------------------------------------------|----------------------------------------------|
| <sup>Название</sup><br>Вариант 2    |                                        | Банк<br>Росбанк<br>В поле записано значение   | Ŧ                                            |
| Обязательно оформление продукта ДМС |                                        |                                               |                                              |
| Процентная ставка<br>25,00          | Минимальный первоначальный взнос<br>0  | Минимальный срок кредитования в месяцах<br>36 | Максимальный срок кредитования в месяц<br>84 |
| Минимальная сумма кредита<br>10     | Максимальная сумма кредита<br>10000000 |                                               |                                              |
|                                     |                                        |                                               |                                              |

Рисунок 14 – Настройки для расчета платежа по кредиту

На сайте доступна форма записи на сервис, где добавлена возможность указать клиенту (конечному пользователю сайта) свой автомобиль из списка, заполненного в разделе Сервис.

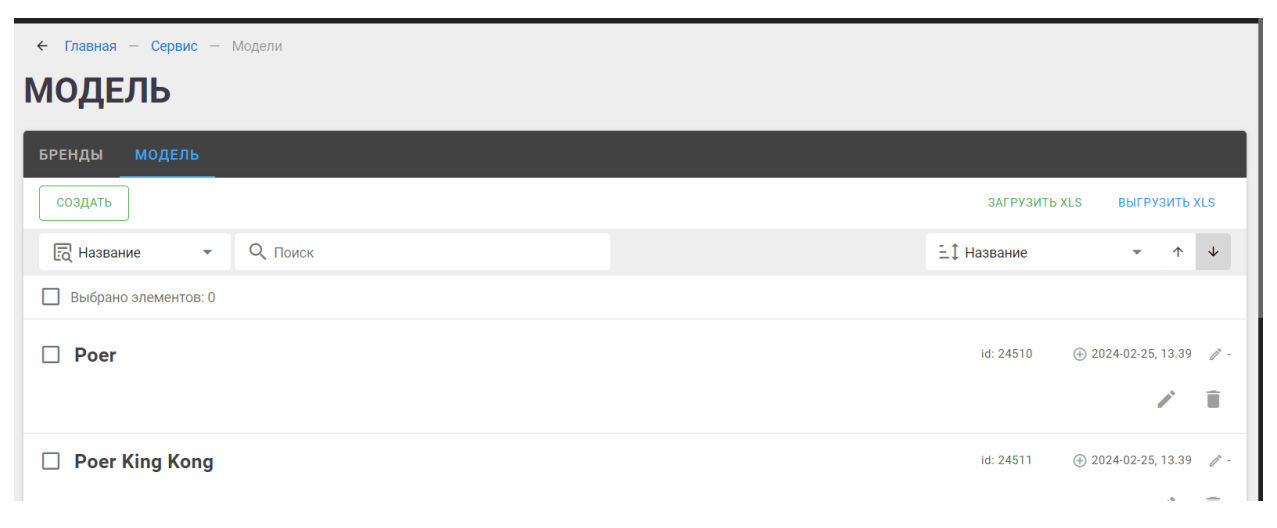

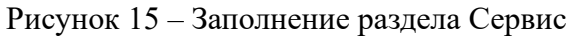

| apka<br>AVAL V | DARGO   |  |
|----------------|---------|--|
| елефон         | DARGO X |  |
|                | F7      |  |
| Отправить      | F7X     |  |
|                | НЭ      |  |
|                | JOLION  |  |
|                | M6      |  |

Рисунок 16 – Вывод данных из раздела сервис на сайте

**Раздел «Формы ОС».** Представляет собой конструктор форм обратной связи, где Лицензиат может настраивать:

- Фото, отображается в форме обратной связи на ПК;

- Заголовок, подзаголовок, дисклеймер и название кнопки действия;

- Тумблер «Включить ДЦ на форме» добавляет в форму обратной связи дополнительное поле, где пользователь сайта может выбрать нужный ему дилерский центр, куда будет отправлена его заявка;

- Тумблер «Включить категории на форме» позволяет добавить выпадающий список в форму, где клиенту нужно выбрать значение. Значения в списке категорий настраиваются в подразделе «Категории» раздела «Формы обратной связи».

- В правой части настраивается внешний вид (тип формы), код (отправляется в заявке, заполняется в подразделе «Коды форм») и привязка к ДЦ (заявка будет уходить с этой формы только в выбранный ДЦ).

| РЕДАКТИРОВАНИЕ                                                                                                    |                                                                                                    |
|----------------------------------------------------------------------------------------------------|----------------------------------------------------------------------------------------------------|
| a 224                                                                                                    | © 2024-04-34, 19.13 / 2024-04-34, 19.13 Ститус 📢 📳                                                                |
| 000 <b>1</b>                                                                                                    | In region (MAKA) * Torgangena (MAKA) * Torgangena (MAKA) Torgangena (MAKA) Kongongangena (MAKA) Torgangena (MAKA) |
| итичан<br>Офронила предажав невото H3                                                                                                    | Calitouch Form key                                                                                                |
| Подинотики<br>И узнайте переции о поступлении                                                                                                    | Ац -                                                                                                    |
| (antio)<br>Дохомбор<br>Буликание  Ω ⊡ ν ≣ ν   θ : Ξ ν  Ξ ν   Ο ν −   +5 .00                                                                                                    | Категории •                                                                                                    |
| $\square_{\text{parameters}}  \sim  \left  \begin{array}{c} \overline{\omega} \lor \overline{\omega} = \overline{\omega} \\ \end{array} \right  \begin{array}{c} \overline{\omega} & \overline{\omega} \\ \overline{\omega} & \overline{\omega} \\ \end{array} \right  \begin{array}{c} \overline{\omega} & \overline{\omega} \\ \overline{\omega} & \overline{\omega} \\ \end{array} \right  \begin{array}{c} \overline{\omega} & \overline{\omega} \\ \overline{\omega} & \overline{\omega} \\ \end{array} \right  \left  \begin{array}{c} \overline{\omega} & \overline{\omega} \\ \overline{\omega} \\ \overline{\omega} \\ \end{array} \right  \left  \begin{array}{c} \overline{\omega} & \overline{\omega} \\ \overline{\omega} \\ \overline{\omega} \\ \end{array} \right  \left  \begin{array}{c} \overline{\omega} \\ \overline{\omega} \\ \overline{\omega} \\ \overline{\omega} \\ \end{array} \right  \left  \begin{array}{c} \overline{\omega} \\ \overline{\omega} \\ \overline{\omega} \\ \overline{\omega} \\ \end{array} \right  \left  \begin{array}{c} \overline{\omega} \\ \overline{\omega} \\$ |                                                                                                    |
|                                                                                                    |                                                                                                    |
|                                                                                                    |                                                                                                    |
|                                                                                                    |                                                                                                    |
|                                                                                                    |                                                                                                    |
| Тирани<br>Отрани                                                                                                    |                                                                                                    |
| () B Banovina () juli va dopise                                                                                                    |                                                                                                    |
| От Включить категории на форме                                                                                                    |                                                                                                    |

Рисунок 17 – Настройка формы обратной связи

Клиенты дилерских центров могут оставлять контакты, по которым с ними связаться на сайте.

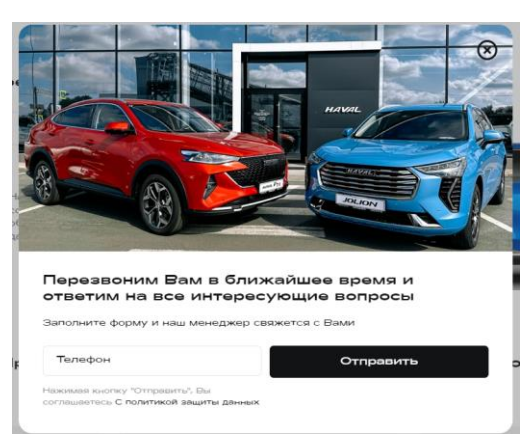

Рисунок 18 – Вид формы обратной связи на сайте Лицензиата

Раздел «Заявки» состоит из 2 подразделов:

- подраздел «Заявки» содержит список всех заявок, оставленных на сайте, подключенном к программе LegoCar с возможностью выгрузки их в формат xls;

- подраздел «Email для заявок» содержит настройки распределения заявок по указанным e-mail адресам.

Заявки можно отправлять на разные адреса в зависимости от выбранных параметров, для распределения заявок доступны следующие параметры, которые настраиваются в разделе «Формы обратной связи»: код формы, дилерский центр, категории.

Если тумблер «Контрольные» активен, то на адреса, указанные в данном наборе почт, будут отправлять абсолютно все заявки, не зависимо от выбранного набора параметров.

| Название<br>Контрольные<br>Етпаil для заявок<br>Категории ↓<br>ОТМЕНА ← | / 2024-08-11. 12.33 Контоольные почты | - |
|-------------------------------------------------------------------------|---------------------------------------|---|
| Етаil для заявок<br>Категории •<br>СОХРАНИТЬ В ОТМЕНА •                 | илерский центр                        | • |
| Категории •                                                             |                                       | • |
| СОХРАНИТЬ 🖬 ОТМЕНА 🗧                                                    |                                       |   |
|                                                                         |                                       |   |
|                                                                         |                                       |   |

Рисунок 19 – Настройка распределения заявок по почтам

Раздел «Настройки» содержит следующие подразделы:

- Контактная информация, которая по умолчанию отображается на готовом сайте, собранном на конструкторе.

- Интеграции. Подраздел позволяет устанавливать скрипты сторонних сервисов, прописывать css-стили и js-скрипты, если внешний вид готового блока не совсем соответствует визуальным ожиданиям Лицензиата.

Модуль «Конструктор сайтов» имеет готовые интеграции с сервисами Яндекс.Метрика, Calltouch, Streamwood, Roistat. Если каких-то интеграций не хватает, то они могут быть доработаны по запросу Лицензиата.

- Лейаут. Позволяет выбрать нужный вид из готовых шаблонов header, footer и страницы 404.

- Настройки авто используются для модуля «Авто в наличии» для формирования фидов;

- Кредитные настройки в блоках с карточками товаров рассчитывают по формуле с параметрами, указанными в настройках этого подраздела, ежемесячный платеж по кредиту;

- Telegram позволяет настроить отправку заявок с сайта в мессенджер Telegram;

- Подраздел «Заявки» позволяет настраивать какая информация будет приходить в заявке на e-mail;

- Подраздел «Редиректы» позволяет настроить редирект со старого адреса страницы на новый.

| Славная – Настройки – Контактная информация КОНТАКТНАЯ ИНФОРМАЦИЯ |              |        |                    |                     |          |      |         |
|-------------------------------------------------------------------|--------------|--------|--------------------|---------------------|----------|------|---------|
| контактная информация                                             | интеграции   | ЛЕЙАУТ | НАСТРОЙКИ АВТО     | КРЕДИТНЫЕ НАСТРОЙКИ | TELEGRAM | фиды | заяві ゝ |
| id: 141                                                           |              |        |                    |                     |          |      |         |
| ОСНОВНАЯ ИНФОРМАЦИЯ                                               | 9            |        |                    |                     |          |      |         |
|                                                                   | Favicon      |        | Изображ            | ение мод.окна       |          |      |         |
| Офф. название<br>Каскад-Авто                                      |              |        |                    |                     |          |      |         |
| МЕССЕНДЖЕРЫ                                                       |              |        |                    |                     |          |      |         |
| Viber                                                             |              |        | Telegram<br>kaskad | auto                |          |      |         |
| СОХРАНИТЬ 🖬 ОТМЕНА                                                | <del>~</del> |        |                    |                     |          |      |         |

Рисунок 20 – Раздел настройки

Раздел «Визуализация» отвечает за общий стиль сайта и выбранных блоков:

| ← Главная — Визуализация — Настройки цветов     |                                                 |                                                |  |  |  |  |
|-------------------------------------------------|-------------------------------------------------|------------------------------------------------|--|--|--|--|
| ЦВЕТА                                           |                                                 |                                                |  |  |  |  |
| цвета типография компоненты<br>id: 140          |                                                 |                                                |  |  |  |  |
| ЦВЕТОВАЯ СХЕМА                                  |                                                 |                                                |  |  |  |  |
| основные цвета<br>Основной (primary)<br>#121314 | Второстепенный (secondary)<br>#00CABF           | Контрастный (contrast)<br>#FFFFFF              |  |  |  |  |
| ЦВЕТА ТЕКСТА                                    |                                                 |                                                |  |  |  |  |
| Основной текст (textPrimary)<br>#121314         | Второстеленный текст (textSecondary)<br>#626970 | Отключенный текст (textDisabled)<br>#9E9E9E    |  |  |  |  |
| ЦВЕТА БЕКГРАУНДА                                |                                                 |                                                |  |  |  |  |
| Бекграунд (background)                          | Бекрграунд подложки (backgroundPaper)           | Второстепенный бекграунд (backgroundSecondary) |  |  |  |  |
| СОХРАНИТЬ 🖬 ОТМЕНА 🗲                            |                                                 |                                                |  |  |  |  |

- Цвета – можно указать основные и второстепенные цвета.

Рисунок 21 – Выбор цветовой схемы сайта

- Типография – позволяет выбрать из готового набора шрифт и указать его размеры.

| • Главная — Визуализация — Настройки типографии |            |                |                          |                      |   |
|-------------------------------------------------|------------|----------------|--------------------------|----------------------|---|
| ИПОГРАФИЯ                                       |            |                |                          |                      |   |
| ЦВЕТА ТИПОГРАФИЯ КОМПОНЕНТЫ                     |            |                |                          |                      |   |
|                                                 |            |                |                          |                      |   |
| d: 139                                          |            |                |                          |                      |   |
| ШРИФТ                                           |            |                |                          |                      |   |
|                                                 |            | Пополнительн   | பால் பாருமன்             |                      |   |
| Haval                                           | *          | Haval          | ым шрифі                 | <b>~</b>             |   |
| В поле записано значение<br>ТИПОГРАФИЯ          |            | В поле записан | но значение              |                      |   |
|                                                 |            |                |                          |                      |   |
| H1                                              |            |                |                          |                      | ^ |
| Размер шрифта                                   | Межбуквенн | ый интервал    |                          | Межстрочный интервал |   |
| 28px                                            | Орх        |                |                          | 1.1                  |   |
| Wuquozzi upudzo                                 |            |                | Traustanuary Taylora     |                      |   |
| 400                                             |            | •              | none                     |                      | • |
| В поле записано значение                        |            |                | В поле записано значение |                      |   |
|                                                 |            |                |                          |                      |   |
| СОХРАНИТЬ В ОТМЕНА ←                            |            |                |                          |                      |   |

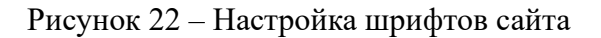

- Компоненты – дополнительные настройки блоков сайта.

| ← Главная — Визуализация — Настройки компонентов |       |                 |         |  |  |  |  |
|--------------------------------------------------|-------|-----------------|---------|--|--|--|--|
| КОМПОНЕНТЫ                                       |       |                 |         |  |  |  |  |
|                                                  |       |                 |         |  |  |  |  |
| ЦВЕТА ТИПОГРАФИЯ КОМПОНЕНТЫ                      |       |                 |         |  |  |  |  |
|                                                  |       |                 |         |  |  |  |  |
| IG. 137                                          |       |                 |         |  |  |  |  |
|                                                  |       |                 |         |  |  |  |  |
| ПОВАЛЬНЫЕ НАСТРОИКИ                              |       |                 |         |  |  |  |  |
| Стиль UI-компонентов<br>kaskad                   | •     |                 |         |  |  |  |  |
| В поле записано значение                         |       |                 |         |  |  |  |  |
| ЗАКРУГЛЕНИЯ                                      |       |                 |         |  |  |  |  |
| X-small                                          | Small |                 | Default |  |  |  |  |
| 4px                                              | брх   |                 | 0px     |  |  |  |  |
|                                                  |       |                 |         |  |  |  |  |
| Large<br>10px                                    |       | X-large<br>20nx |         |  |  |  |  |
| 10px                                             |       | 2007            |         |  |  |  |  |
|                                                  |       |                 |         |  |  |  |  |
| настроики компоненток                            |       |                 |         |  |  |  |  |
| СОХРАНИТЬ 🖬 ОТМЕНА ←                             |       |                 |         |  |  |  |  |

Рисунок 23 – Настройка компонентов сайта

**Раздел «Пользователи»** позволяет настраивать доступы для новых пользователей, раздел доступен только для пользователя с ролью «Admin».

Для создания нового пользователя необходимо указать логин и пароль, по которому будет заходить новый пользователь, выбрать роль (admin, manager, seo) и домены, которые будут доступны для работы.

| ← Главная – Пользователи – Список –<br>ДОБАВЛЕНИЕ |  |  |  |  |
|---------------------------------------------------|--|--|--|--|
| ⊕⊒ - Статус 💶 🍵                                   |  |  |  |  |
| Новый пароль                                      |  |  |  |  |
| Связанные домены 🝷                                |  |  |  |  |
| 💭 Доступны все домены                             |  |  |  |  |
|                                                   |  |  |  |  |
|                                                   |  |  |  |  |
|                                                   |  |  |  |  |
|                                                   |  |  |  |  |

# Рисунок 24 – Добавление нового пользователя

| Раздел           | Роль Admin    | Роль Manager          | Роль SEO              |
|------------------|---------------|-----------------------|-----------------------|
| Контент сайта    | Полный доступ | Только просмотр       | Ограниченный доступ с |
|                  |               |                       | возможностью          |
|                  |               |                       | редактирования только |
|                  |               |                       | SEO настроек страниц  |
| Спецпредложения  | Полный доступ | Полный доступ         | Ограниченный доступ с |
|                  |               |                       | возможностью          |
|                  |               |                       | редактирования только |
|                  |               |                       | SEO настроек страниц  |
| Новости          | Полныи доступ | Полныи доступ         | -                     |
| Дилерские центры | Полный доступ | Полный доступ         | -                     |
| Вакансии         | Полный доступ | Полный доступ         | -                     |
| Отзывы           | Полный доступ | Полный доступ         | -                     |
| Кредитные        | Полный доступ | Полный доступ         | -                     |
| программы        |               |                       |                       |
| Сервис           | Полный доступ | Полный доступ         | -                     |
| Формы обратной   | Полный доступ | Полный доступ         | -                     |
| связи            |               |                       |                       |
| Заявки           | Полный доступ | Полный доступ         | -                     |
| Настройки        | Полный доступ | Доступны:             | Доступны:             |
| Ĩ                |               | Контактная информация | Интеграции            |
|                  |               | Интеграции            | Лейаут                |
|                  |               | Настройки авто        | Редиректы             |
|                  |               | Кредитные настройки   |                       |
|                  |               | Telegram              |                       |
|                  |               | Фиды                  |                       |
|                  |               | Заявки                |                       |
| Визуализация     | Полный доступ | -                     | -                     |
| Пользователи     | Полный доступ | -                     | -                     |

# 4. Права доступа

Также консультацию по работе с платформой на тарифе «Конструктор сайтов» можно получить при обращении в отдел сопровождения ООО «Легокар».

### Функциональные характеристики программы автоматизации маркетинга LegoCar доступные в тарифе «Авто в наличии»

#### 1. Тариф «Авто в наличии»

Тариф «Авто в наличии» - предоставляет возможность дилерам и автохолдингам хранить информацию об актуальном стоке автомобилей и выводить данную информацию в требуемом формате с целью размещения рекламных материалов как на внутренней площадке дилера (сайт дилера) или автохолдинга, так и на внешних.

# 2. Работа в административной панели

На главной странице административной панели размещена статистика по загруженному стоку автомобилей.

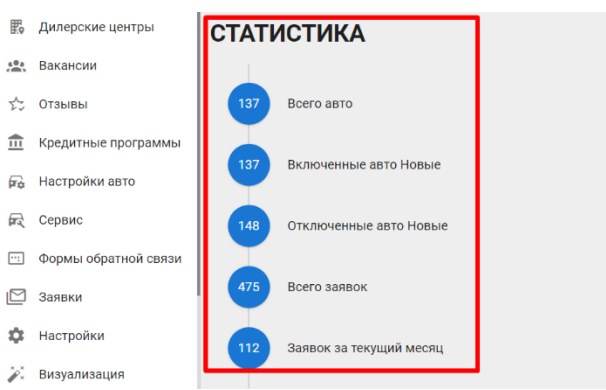

Рисунок 1 – Статистика по автомобилям и заявкам с сайта

Настройки модуля «Авто в наличии» находятся в разделе «Автомобили».

| ≡        | Админ. панель автом  | юбили                                                    | cars.autoimport-haval.ru 🗸 🥺 🕤 😫 🗄 |
|----------|----------------------|----------------------------------------------------------|------------------------------------|
| =:       | Контент сайта        | 🗲 Главная — Автомобили — Trade-in                        |                                    |
|          | Автомобили           | TRADE-IN                                                 |                                    |
| Ē        | Спецпредложения      | НОВЫЕ ТИПЫ АВТО TRADE-IN PDF БЛОКИ XML ФИДЫ МОДИФИКАТОРЫ |                                    |
| <b>=</b> | Новости              |                                                          | ЗАГРУЗИТЬ XLS ВЫГРУЗИТЬ XLS        |
| R.       | Дилерские центры     | Поиск                                                    | іі́ Название → ↑ ↓                 |
| <b>*</b> | Вакансии             | Выбрано элементов: 0                                     |                                    |
| 2:       | Отзывы               | Audi RS 7                                                | id: 655320                         |
| ≘        | Кредитные программы  |                                                          | / 1                                |
| <b>P</b> | Настройки авто       |                                                          |                                    |
| P        | Сервис               | Audi RS e-tron GT                                        | id: 655321                         |
| •••      | Формы обратной связи |                                                          | / =                                |
|          | Заявки               | Audi RS Q3                                               | id: 655322                         |
| ۵        | Настройки            |                                                          | / Î                                |
|          |                      |                                                          |                                    |

Рисунок 2 – Раздел «Автомобили»

При переходе в раздел «Автомобили» открывается панель настройки:

- Новые (при наличии, настраиваются в разделе «Типы авто»)
- С пробегом (при наличии, настраиваются в разделе «Типы авто»)
- Типы авто
- Trade-In

- PDF Блоки
- XML Фиды
- Модификаторы

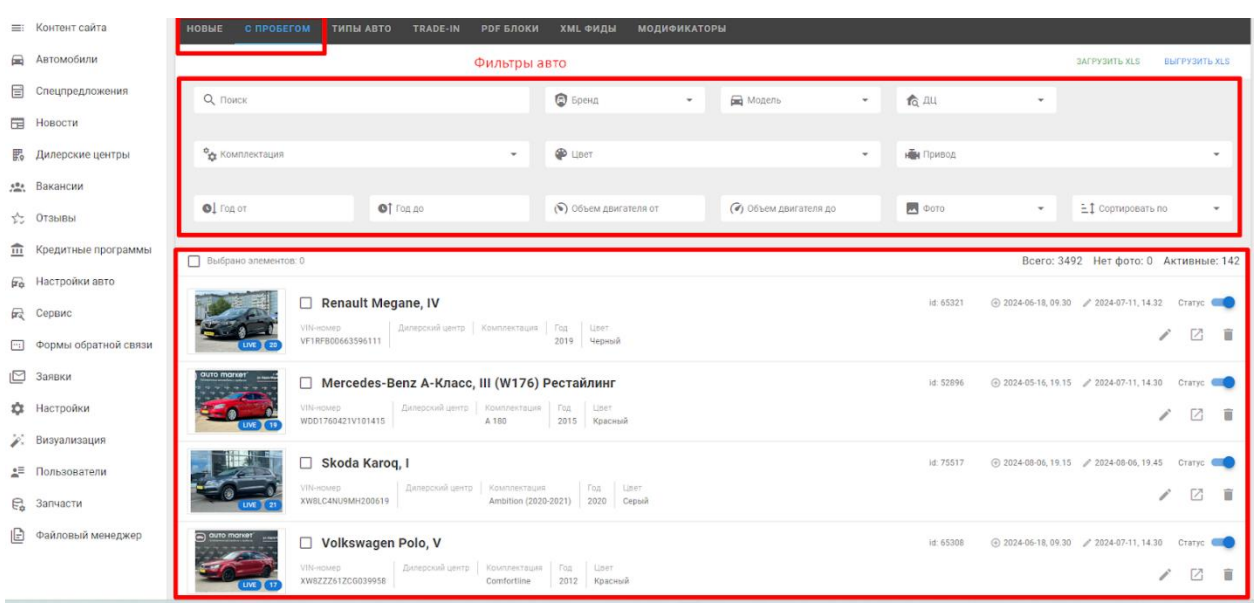

Рисунок 3 – Фильтры в разделе административной панели по автомобилям

Для загрузки автомобилей есть несколько способов:

- Ручной способ заведения;
- Передача через XML-файл;
- Загрузка фидами.

При работе со складом Новых/С пробегом автомобилей можно пользоваться поиском с фильтрацией поиска по:

- Названию
- Брендам
- Моделям
- Дилерским центрам (ДЦ)
- Комплектации
- Цвету
- Приводу
- Год от / Год до
- Объёму двигателя (от до)
- Фото
  - о без фото
  - о с живыми фото
  - о со стоковыми фото
  - Сортировать по...
    - о Дате добавления (старые / новые)
    - о Дате изменения (старые / новые)

С карточкой автомобиля можно выполнить следующие действия:

- 1. Выбрать элемент
- 2. Просмотреть дату добавления / изменения
- 3. Вкл / Выкл отображение на сайте
- 4. Редактировать

#### 5. Показать на сайте

#### 6. Удалить

| 🔲 Выбрано элементо | ов: 0                                                                                                    | Всего: 108 Нет фото: 0 Активные: 0                                                                                                    |
|--------------------|----------------------------------------------------------------------------------------------------|----------------------------------------------------------------------------------------------------|
| LIVE 1             | <b>GAC GS3</b> id: 57017<br>VIN-номер<br>LMGHT1L28R3064029                                                                               | <ul> <li>Э 2024-06-05, 11.15</li> <li>Истатус</li> <li>Комплектация</li> <li>Год</li> <li>Цвет</li> <li>Св</li> <li>2024</li> <li>Серый</li> </ul>                                                                                                    |
|                    | 1.         GAC GS8, II         id: 43441           VIN-номер         Дилерский центр           LMGJU3G82P1024319         Дилерский центр | <ul> <li>2024-04-02, 17.04</li> <li>2024-07-11, 14.28</li> <li>Статус</li> <li>Статус</li></ul> |
|                    | С GAC GS8, II іd: 43423<br>VIN-номер<br>LMGJU3G82P1024465                                                                                | <ul> <li>Э 2024-04-02, 17.04</li> <li>2024-07-11, 14.28</li> <li>Статус</li> <li>Статус</li> <li>Комплектация</li> <li>Год</li> <li>Цвет</li> <li>GX Premium</li> <li>2023</li> <li>Белый</li> <li>С</li> </ul>                                                                                                    |

Рисунок 4 – Действия с автомобилями в административной панели

Чтобы посмотреть / отредактировать карточку авто в административной панели, необходимо:

- Кликнуть по названию авто 1.
- Перейти через кнопку "Редактировать" (см выше) 2.

# Карточка авто в административной панели:

| ЕДАКТИРО        | ВАНИ    | IE   |     |                 |              |
|-----------------|---------|------|-----|-----------------|--------------|
| CHOBHOE AUTO.RU | AVITO   | DROM | SEO | комплектация    | МОДИФИКАТОРЫ |
| 7               |         |      |     |                 |              |
|                 |         |      |     |                 |              |
|                 | ±       |      |     |                 |              |
| ідео            |         |      |     |                 |              |
| Youtube(код)    |         |      |     |                 |              |
| ОСНОВНАЯ ИНФ    | ормация |      |     |                 |              |
| Бренд<br>GAC    |         |      |     | • Модель<br>GS3 |              |
|                 |         |      |     | Duculor         | 5 Ролог      |

Рисунок 5 – Редактирование карточки авто

Разделы в блоке «Карточка авто»:

- Основная информация 1.
- 2. Auto.ru
- 3. Avito

← Гл

- 4. Drom
- 5. SEO
- 6. Комплектация
- 7. Модификаторы

В разделе «Основная информация» корректируются следующие данные:

Фото + Видео (YouTube код), возможно загружать до 40 фото в формате jpg. 1. Данная информация используется на сайте, подключенном к программе LegoCar, а также подгружается в фиды для использования в сервисе Яндекс.Директ или для размещения на других площадках (подробнее о возможностях размещения на других площадках будет описано в разделе фиды).

В случае, если к автомобилю не загружены реальные фото, на сайте отображается или заглушка фото, или рендерные фотографии автомобиля, если они загружены в базу программы LegoCar, которая регулярно обновляется.

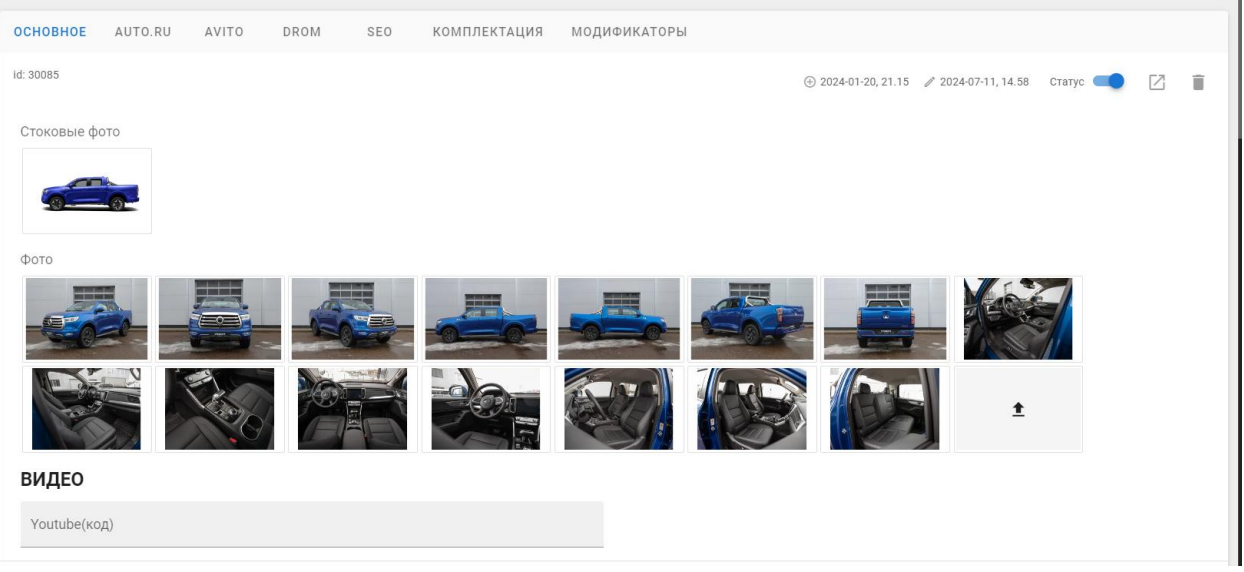

Рисунок 6 – Загрузка фото и видео к автомобилю

2. Основная информация. Здесь указывается бренд, наименование модели, дилерский центр (не обязательное поле), VIN-номер (используется только в фидах), цвет автомобиля и стикерпак (позволяет вешать на фото авто стикеры с определенной информацией).

#### ОСНОВНАЯ ИНФОРМАЦИЯ

| Бренд<br>CHERY           | • | <sup>Модель</sup><br>Tiggo 4 Pro | • | Дилерский центр | • |
|--------------------------|---|----------------------------------|---|-----------------|---|
| В поле записано значение |   | В поле записано значение         |   |                 |   |
| Тип авто                 | _ | VIN-номер                        |   | Цвет            |   |
| Новые                    | Ť | LVVDB11B1RC008739                |   | Серебристый     |   |
| В поле записано значение |   |                                  |   |                 |   |
| Стикерпак                |   |                                  |   |                 | • |

Рисунок 7 - Заполнение основной информации по автомобилю

3. Цены. Данный раздел предназначен для заполнения стандартной цены (РРЦ), спец.цены (цена с учетом скидок), цены для классифайдов (используется для передачи данных на такие площадки как Авито, Авто.ру, Дром и другие), скидки (по умолчанию используются самые распространенные скидки дилерских центров).

В случае, если поле цена не будет заполнено, то на сайте будет выведено, что цена «По запросу».

ЦЕНЫ

| Цена         | Спец. цена    | Цена для классифайдов |
|--------------|---------------|-----------------------|
| 0            | О             | О                     |
| Скидка КАСКО | Скидка кредит | Скидка trade-in       |
| О            | 320000        | 80000                 |

Рисунок 8 – Заполнение информации о ценах и скидках

В блоке «Настройка авто» заполняется следующая информация, которая не обязательна к заполнению, но чем больше информации, тем полнее выглядит карточка автомобиля на сайте: трансмиссия, эксплуатационные показатели, двигатель и другое (полный перечень на рисунке 9).

| Koneo gaepeli<br>4          | Расположение руля            |                     |
|-----------------------------|------------------------------|---------------------|
| ТРАНСМИРССИЯ                |                              |                     |
| Траничсия<br>Автомат        | Привод<br>Полный             |                     |
| эксплуатационные показатели |                              |                     |
| Макс, скорость              | Время разгона                |                     |
| <b>д</b> вигатель           |                              |                     |
| Obulis asimitini<br>2       | Тип двигателя                | Мощность кВт        |
| Запас хода                  | Расход топлива               | Meurors<br>150      |
| Tenspores<br>Diverse        |                              |                     |
| РАЗНОЕ                      |                              |                     |
| Гов<br>2023                 | Konnersun<br>COMFORT         | Ten rysoes<br>Nexan |
| Интерер<br>Черный           | Мастаральтичние<br>В наличии | Кол-во владельцев   |
| Пробег                      | Состояние автомобиля         | Twn NTC             |
| Поколемие авто              |                              |                     |
| опции                       |                              |                     |
| Список опций                |                              |                     |
|                             |                              |                     |
|                             |                              |                     |
| L-management                |                              |                     |

Рисунок 9 – Характеристики автомобиля

Дополнительно к каждому автомобилю можно добавить описание в текстовом формате.

Описание

| Энтмі редактор І ІІ ІІ ч ІІ ч ІІ ч ІІ ч ІІ ч ІІ ч ІІ                                                                                                    |  |  |  |  |  |  |
|----------------------------------------------------------------------------------------------------|--|--|--|--|--|--|
| $\Pi a parpa \phi \qquad \checkmark \equiv \checkmark \equiv \checkmark \equiv \blacksquare \qquad B \qquad I  \cup  \Leftrightarrow  \blacksquare \qquad \blacksquare \checkmark \land A^{\ddagger} \lor \land A^{\ddagger} \lor \land A^{\ddagger} \lor \land I_{\times} \qquad I_{\times}$ |  |  |  |  |  |  |
| Chery Регион 62 это:                                                                                                    |  |  |  |  |  |  |
| 🗹 Проверенный годами дилер (работаем более 40 лет на автомобильном рынке)                                                                                                    |  |  |  |  |  |  |
| Более 150 автомобилей в наличии с ЭПТС                                                                                                    |  |  |  |  |  |  |
| 🗹 Надежные автомобили с технической поддержкой до 7 лет либо 200 000 км пробега                                                                                                    |  |  |  |  |  |  |
| 🖉 Авторассрочка 0,01%                                                                                                    |  |  |  |  |  |  |
| 🗹 Кредит от 6,5% до 7 лет                                                                                                    |  |  |  |  |  |  |
| 🗹 Кредит с максимальным сроком до 10 лет                                                                                                    |  |  |  |  |  |  |
| 🗹 Выгода при сдаче Вашего автомобиля по программе Trade-in от 200 000 до 650 000 рублей                                                                                                    |  |  |  |  |  |  |
| 🗹 КАСКО в подарок                                                                                                    |  |  |  |  |  |  |
| 🗹 Кредит с первоначальным взносом от 0% (без первоначального взноса)                                                                                                    |  |  |  |  |  |  |
| 🗹 Выгода при покупке в лизинг до 980 000 рублей                                                                                                    |  |  |  |  |  |  |
| 🗹 При покупке до 31 августа 2024 г. ДОПОЛНИТЕЛЬНОЕ ОБОРУДОВАНИЕ в ПОДАРОК 🎁                                                                                                    |  |  |  |  |  |  |

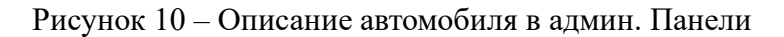

Краткий формат карточки на сайте выглядит следующим образом:

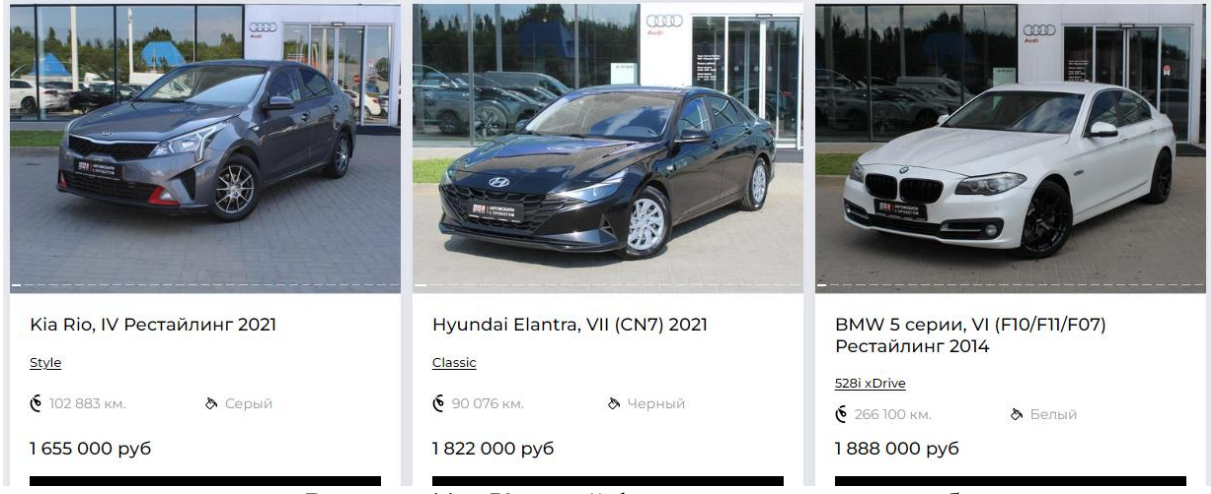

Рисунок 11 – Краткий формат карточки автомобиля

Подробная карточка авто представлена на рисунке 12, где видно, что информация заполненная по стоку автомобилей представлена в удобном для изучения формате, а также с возможностью скачать автоматически генерируемое коммерческое предложение на выбранный автомобиль в формате PDF (кнопка «Скачать ком.предложение»). Данные страницы можно использовать для рекламы товаров и дополнительных услуг к ним в сети Интернет.

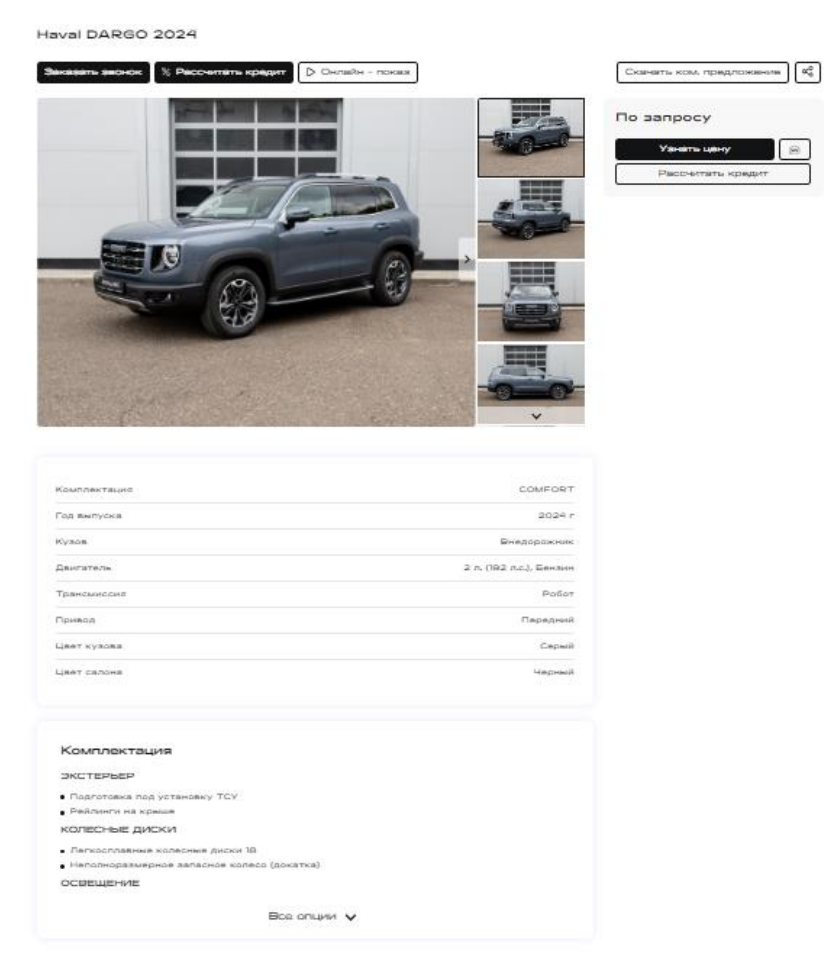

Рисунок 12 – Подробная карточка автомобиля

Раздел «Типы авто» предназначен для разделение складов автомобилей и возможности формирования фида в зависимости и типа загруженного авто (самые популярные типы – новые, с пробегом, корпоративные.

После заполнения типов авто они появляются как новые вкладки в разделе «Автомобили».

| 1 | типь     | I ABTO          |           |          |                  |          |              |                     |        |
|---|----------|-----------------|-----------|----------|------------------|----------|--------------|---------------------|--------|
|   | НОВЫЕ    | С ПРОБЕГОМ      | типы авто | TRADE-IN | <b>РDF БЛОКИ</b> | ХМL ФИДЫ | модификаторы |                     |        |
|   | СОЗДАТЬ  |                 |           |          |                  |          |              |                     |        |
|   | 🛃 Назва  | ание 👻          | Q Поиск   |          |                  |          |              | <u></u> ⊥‡ Название |        |
|   | 🗌 Выбран | но элементов: 0 |           |          |                  |          |              |                     |        |
|   | 🗌 Нові   | ые              |           |          |                  |          |              |                     | id: 83 |
|   |          |                 |           |          |                  |          |              |                     | 1      |
|   | 🗆 С пр   | обегом          |           |          |                  |          |              |                     | id: 84 |
|   |          |                 |           |          |                  |          |              |                     | / 1    |
| Ľ |          |                 |           |          |                  |          |              |                     |        |

Рисунок 13 – Типы автомобилей

В админ. панели в разделе "Автомобили" можно создавать, редактировать и удалять типы авто. Стандартные типы "Новые", "С пробегом".

| РЕДАКТИРОВАНИЕ       |                   |  |  |  |  |  |  |
|----------------------|-------------------|--|--|--|--|--|--|
| id: 83               | î                 |  |  |  |  |  |  |
| Ключ<br>пеw          | Название<br>Новые |  |  |  |  |  |  |
| СОХРАНИТЬ 🖬 ОТМЕНА ← |                   |  |  |  |  |  |  |

Рисунок 14 – Редактирования типа авто

Для Типа авто необходимы "Ключ" и "Название". Созданные типы подтягиваются к карточкам автомобилей.

#### ОСНОВНАЯ ИНФОРМАЦИЯ

| Бренд<br>Aito<br>В поле записано значение | Модель<br>М5<br>В поле записано значение |
|-------------------------------------------|------------------------------------------|
| Новые                                     | VIN-номер<br>LM8F7D992PA021022           |
| С пробегом                                |                                          |
| OTWINGDINGIN                              |                                          |

Рисунок 15 – Выбор типа авто в настройках авто

Раздел «Trade-In» предназначен для вывода автомобилей, которые клиент дилерского центра может сдать по программе Трейд-ин. Данный список выводится в форме обратной связи с целью получения контактного телефона клиента и информации о его автомобиле.

Список авто для обмена Trade-In. Загружается на страницу либо копированием, либо XML таблицей

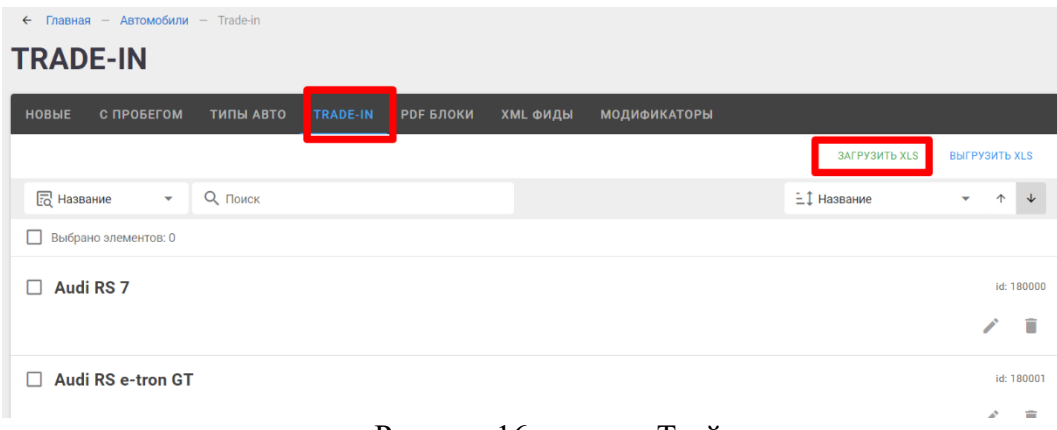

Рисунок 16 – раздел Трейд-ин

Информация на сайте, собранном на базе программы LegoCar, выводится в следующем формате:

| Обм<br>СНА            | IEHЯЙТE                              | е свой автомобил<br>с выгодой!                          | іь на новый                                                  | Хотите обменять в<br>CHANGAN? | Хотите обменять ваш автомобиль на новый<br>CHANGAN? |                                                                             |                      |  |
|-----------------------|--------------------------------------|---------------------------------------------------------|--------------------------------------------------------------|-------------------------------|-----------------------------------------------------|-----------------------------------------------------------------------------|----------------------|--|
| Програ<br>в счет (    | амма Trade-i<br>стоимости н          | in – это уникальная возможн<br>нового автомоБиля CHANGA | юсть передать свой автомобиль<br>N.                          | Марка                         | ~                                                   | Модель                                                                      | ~                    |  |
|                       | 7                                    |                                                         | выводится список                                             | Пробег                        |                                                     | Год выпуска                                                                 |                      |  |
|                       |                                      | 2                                                       | 3                                                            | Ваше имя                      |                                                     | Телефон                                                                     |                      |  |
| Вы сда<br>суще<br>авт | ете нам Ваш<br>ествующий<br>гомобиль | ш При<br>необходимост<br>доплачиваете<br>разницу в цене | Чезжаете на<br>и новом, или на<br>автомобиле с<br>е пробегом | Отправить                     |                                                     | Нажимая "Отправить"<br>соглашаетесь с Поли<br>обработки персональ<br>данных | , Вы<br>гикой<br>ных |  |

Рисунок 17 – Вывод информации по Трейд-ин на клиентской стороне

Раздел PDF Блоки предназначен для добавления индивидуальной информации от дилерского центра по дополнительным услугам. Количество услуг не ограничено. Данная информация будет выводиться в PDF-файле в карточке автомобиля.

Услуги будут добавлены ко всем автомобилям, отображаемым на сайте дилерского центра или автохолдинга. Например:

- Условия кредитования
  - Условия Trade-In и т.д.

| РDF БЛОКИ                                                                                                    |                          |                   |
|----------------------------------------------------------------------------------------------------|--------------------------|-------------------|
| НОВЫЕ С ПРОБЕГОМ ТИПЫ АВТО TRADE-IN                                                                                                    | Р <b>DF БЛОКИ XML</b> ФИ | ды модификаторы   |
| создать                                                                                                    |                          |                   |
| 🛃 Название 🔻 🔍 Поиск                                                                                                    |                          | ±1 Название → ↑ ↓ |
| Выбрано элементов: 0                                                                                                    |                          |                   |
| sdf                                                                                                    |                          | id: 7             |
| And the second second s |                          | × 1               |
|                                                                                                    |                          |                   |

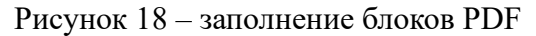

На клиентской стороне блоки добавляются на последнюю страницу коммерческого предложения, внешний вид на клиентской стороне представлен на рисунке 19.

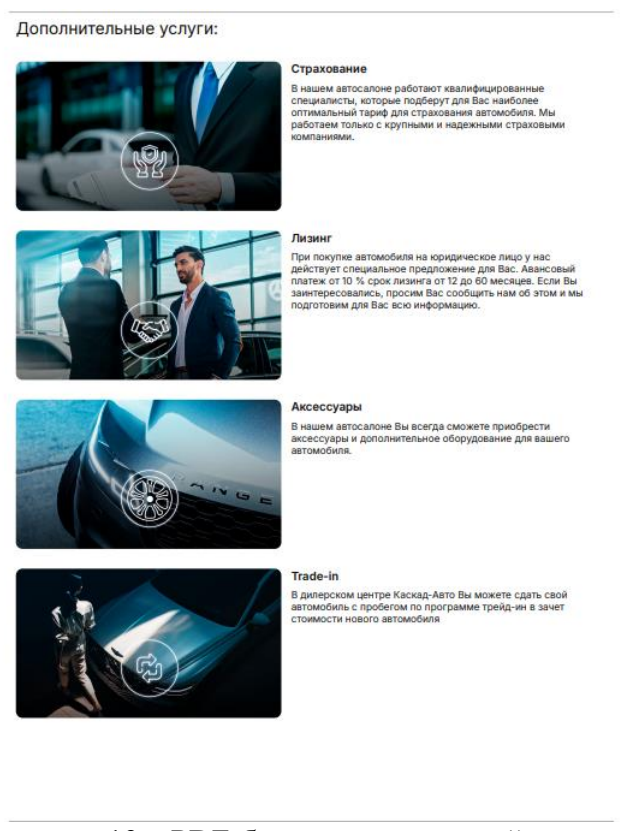

Рисунок 19 – PDF-блоки на клиентской стороне

Раздел XML Фиды предназначен для клиентов, которые имеют в наличии склад автомобилей в формате фида. Данный раздел отвечает за импорт данных в программу LegoCar Импорт данных из фидов, установленных дилерским центром или автохолдингом, осуществляется каждые 3 часа.

| ХМL ФИДЫ                                                                            |                   |
|-------------------------------------------------------------------------------------|-------------------|
| НОВЫЕ С ПРОБЕГОМ ТИПЫ АВТО TRADE-IN PDF БЛОКИ XMLФИДЫ МОДИФИКАТОРЫ                  |                   |
| Выбрано элементов: 2 ПАКЕТНАЯ ОБРАБОТКА                                             |                   |
| Импорт новые 2                                                                      | ld: 28 Статус 💭   |
| Turi ebro<br>Hobele https://export.maxposter.ru/dealer-export/2387-7908.xml         | / îi              |
| Z Tecr cars.autoimport-tank.ru                                                      | id: 26 Cratyc 💭   |
| Tim astro Courtina<br>Hossie https://export.maxposter.ru/tradedealer/4530-63826.xml | × 11              |
|                                                                                     | ld: 20 - Cratur - |

Рисунок 20 – Раздел ХМL-фиды

Есть функционал «Пакетная обработка», если требуется срочно обновить фиды и не ждать 3 часа.

**Раздел** «Модификаторы» отвечает за настройку индивидуальных скидок дилерского центра или автохолдинга, где настраивается их наименование, сочетаемость с другими скидками, а также положение по умолчанию (активны/не активны).

Есть 2 типа модификаторов:

1-ый тип – глобальный, настройки которых строго записаны в программе без возможности редактировать со стороны Лицензиата.

2-ой тип – локальный, предназначен для дилерских центров, которым не подходит стандартный набор модификаторов (скидок).

| <b></b> | ← Главная — Автомобили — Модификаторы |          |           |          |              |  |       |                     |   |          |  |
|---------|---------------------------------------|----------|-----------|----------|--------------|--|-------|---------------------|---|----------|--|
| N       | ЮДИФИКАТ                              | ОРЫ      |           |          |              |  |       |                     |   |          |  |
| ŀ       | ЮВЫЕ ТИПЫ АВТО                        | TRADE-IN | PDF БЛОКИ | ХМL ФИДЫ | модификаторы |  |       |                     |   |          |  |
|         | СОЗДАТЬ                               |          |           |          |              |  |       |                     |   |          |  |
| J       | Іизинг                                |          |           | 1        |              |  | id: 5 | ① 2024-07-10, 17.50 |   | 5, 17.24 |  |
|         | лобальный<br>Э                        |          | и дальше  |          |              |  |       |                     | 1 | Î        |  |
|         | Лаксимальная скидк                    | a        |           |          |              |  | id: 4 |                     |   | 5, 17.24 |  |
|         | лобальный<br>Э                        |          |           | <b>♦</b> |              |  |       |                     |   | Î        |  |

Рисунок 21 – Раздел Модификаторы

Для локальных модификаторов предусмотрены следующие параметры для редактирования:

- код, используется в системе;

- Название, внутреннее название модификатора, выводится только в административной панели;

- Описание, будет выводиться в карточке авто на сайте Лицензиата;

- Тип, возможен выбор число или процент, где число фиксируется в настройках авто, а процент высчитывается из цены автомобиля.

- Статус «Включен по умолчанию», если статус активен, то скидка по при открытии страницы будет сразу вычитаться из цены автомобиля, в противном случае скидка не вычитается до момента, когда конечный пользователь сайта не выберет данную скидку/модификатор.

- Настройки «Несовместим с» отвечают за то, с чем данный модификатор/скидка не сочетается (например, максимальная скидка не может сочетаться со скидкой за трейд-ин).

| disc                | Название                 |  |  |
|---------------------|--------------------------|--|--|
| disc                |                          |  |  |
|                     | Максимальная скидка      |  |  |
|                     |                          |  |  |
|                     | Tun                      |  |  |
|                     |                          |  |  |
| імальная выгода     |                          |  |  |
|                     | В поле записано значение |  |  |
|                     |                          |  |  |
| ние                 |                          |  |  |
|                     |                          |  |  |
|                     |                          |  |  |
| ключен по умолчанию |                          |  |  |
| ,                   |                          |  |  |
|                     |                          |  |  |
| овместим с          |                          |  |  |
|                     |                          |  |  |
|                     |                          |  |  |
| нг 🔽                |                          |  |  |
| льный               |                          |  |  |
|                     |                          |  |  |
| имальная скидка     |                          |  |  |
| ЛЬНЫИ               |                          |  |  |
|                     |                          |  |  |
|                     |                          |  |  |
|                     |                          |  |  |

Рисунок 22 – Настройки локального модификатора

Для экспорта данных (например, на Авто.ру, Авито, Дром, Яндекс.Директ, ВКреклама и т.д.) можно воспользоваться разделом **ФИДЫ**, который находится в разделе Настройки – Фиды. В данном разделе находятся ссылки, по которым доступна информация по загруженному в программу стоку автомобилей в форматах, требуемых сторонними площадками.

Данный функционал позволяет из единого места управлять рекламными материалами в том числе по наличию автомобилей, актуальным фото, ценам и т.д.

В связи с потребностями формировать фиды с разной информацией (по типу авто, модели, бренду и т.д.) в программе предусмотрена возможность фильтровать данные, которые будут выводиться в фиде.

К примеру, есть фид: https://test.ru/api/v1/cars/feed/autoru

В данном случае перейдя по ссылке мы получим все автомобили со включенным статусом.

Если же мы хотим в фиде получить все автомобили со включенным статусом и с типом новые, то прописываем GET параметр в ссылку type=new [new взяли из типа который загружен на витрине]

Получаем ссылку: https://test.ru/api/v1/cars/feed/autoru?type=new

Если мы хотим получить все автомобили со включенным статусом и кроме с типом новые, то перед типом нужно прописать знак минуса.

Ссылка при этом имеет вид:

https://test.ru/api/v1/cars/feed/autoru?-type=new

Если мы хотим получить все автомобили со включенным статусом и с типом новые, и только haval - прописываем type как в примере выше, и указываем brand

Получаем ссылку:

https://test.ru/api/v1/cars/feed/autoru v1?brand=haval&type=new

Если нам нужно указать несколько брендов, то прописываем перечень параметров через разделительную полосу

https://test.ru/api/v1/cars/feed/autoru\_v1?brand=haval|volkswagen&type=new

Аналогично если в ссылке нам нужно получить тачки и новые, и с пробегом https://test.ru/api/v1/cars/feed/autoru\_v1?type=new|used

Примечание.

Знаки ? & очень важны. Если параметр первый, то перед ним добавляется знак ?, если параметр не первый, то перед ним добавляется знак &.

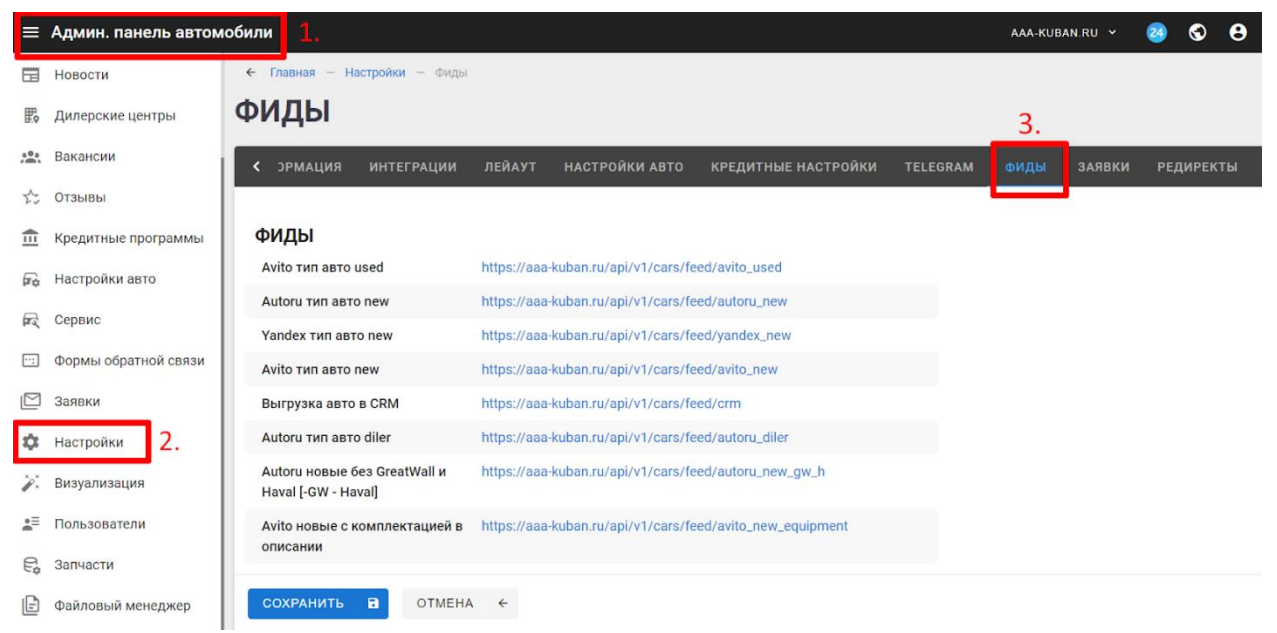

Рисунок 23 – Информация по доступным фидам

# Функциональные характеристики программы автоматизации маркетинга LegoCar доступные в тарифе «SEO-оптимизация»

# 1. Тариф «SEO-оптимизация»

Тариф «SEO-оптимизация» - позволяет настраивать и оптимизировать страницы сайта, которые подключены к программе LegoCar, под поисковое продвижение.

#### 2. Работа в административной панели

Тариф «SEO-оптимизация» по умолчанию доступен в тарифе «Конструктор сайта», дополнительный функционал по генерации текстов с помощью ИИ для SEO-оптимизации подключается по запросу в отдел сопровождения программы и оплаты лицензионного вознаграждения.

Для настройки SEO-оптимизации необходимо перейти в раздел «Контент сайта» и выбрать страницу, которую необходимо оптимизировать. Далее необходимо перейти в подраздел SEO (Рисунок 2-3).

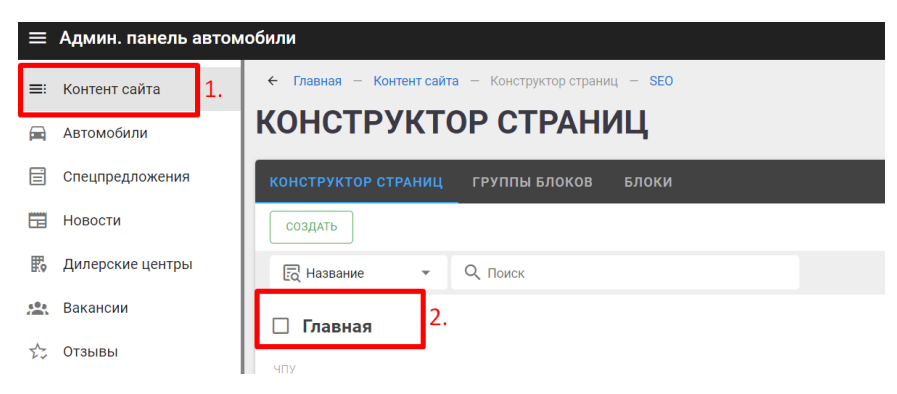

Рисунок 1 – Переход в подраздел SEO

| ≡  | Админ. панель автом | саяз.01                                                     | MODA-AGAT-STAVRO | POL.RU 🗸 | S | 8 | : |
|----|---------------------|-------------------------------------------------------------|------------------|----------|---|---|---|
| ≡: | Контент сайта       | 🗲 Главная — Контент сайта — Конструктор страниц — SEO       |                  |          |   |   |   |
|    | Автомобили          | РЕДАКТИРОВАНИЕ                                              |                  |          |   |   |   |
| Ē  | Спецпредложения     | конструктор основные настройки SEO                          |                  |          |   |   |   |
|    | Новости             | ld: 4577                                                    |                  | Статус   | - | Z | î |
| E. | Дилерские центры    |                                                             |                  |          |   | _ |   |
| *  | Вакансии            | (dealer_name) (dealer_phone) (dealer_city) (dealer_address) |                  |          |   |   |   |

Рисунок 2 – Подраздел SEO

Программа позволяет для каждой страницы настроить следующие параметры, которые может заполнить как опытный SEO-специалист, так и представитель Лицензиара:

1. Отключить индексацию на странице – данная настройка необходима для исключения страницы из поисковой выдачи (например, создана локальная страница для ограниченного круга потребителей, которым ссылка будет отправлена в смс);

2. Canonical, title, description, keywords – заполняются текстовой информацией в соответствии с требованиями поисковых систем и стратегии SEO-продвижения.

3. Также предусмотрена настройка для формирования SEO-описания страницы, которая работает на технологиях CHATGPT 3.0. Ответ приходит в виде h1, Title, Description, Keywords.

| КОНСТРУКТОР ОСНОВНЫЕ НАСТРОЙКИ SEO                                                       |                                  |  |  |  |  |  |  |  |
|------------------------------------------------------------------------------------------|----------------------------------|--|--|--|--|--|--|--|
| id: 140                                                                                  | Статус 🥌 🔀 📋                     |  |  |  |  |  |  |  |
| (dealer_name) (dealer_phone) (dealer_city) (dealer_address)                              |                                  |  |  |  |  |  |  |  |
| 🗩 Отключить индексацию на странице                                                       |                                  |  |  |  |  |  |  |  |
| Canonical на странице                                                                    |                                  |  |  |  |  |  |  |  |
| Title                                                                                    | 0 / О запросов                   |  |  |  |  |  |  |  |
| Официальный дилер Haval в Оренбурге   Каскад-Авто                                        | Текст запроса 👻                  |  |  |  |  |  |  |  |
|                                                                                          | СГЕНЕРИРОВАТЬ ПРИ ПОМОЩИ СНАТСРТ |  |  |  |  |  |  |  |
|                                                                                          | Полученный ответ                 |  |  |  |  |  |  |  |
| Description<br>Купите HAVAL в Оренбурге у официального дилера Каскад-Авто. Широкий выбор |                                  |  |  |  |  |  |  |  |
| автомобилей Хавейл и выгодные цены. Приобретайте автомобили в автосалоне Каскад-         |                                  |  |  |  |  |  |  |  |
| Авто и наслаждайтесь выгодными предложениями и безупречным обслуживанием.                |                                  |  |  |  |  |  |  |  |
| СОХРАНИТЬ 🖬 ОТМЕНА 🗧                                                                     |                                  |  |  |  |  |  |  |  |

Рисунок 3 – SEO-настройки страницы

4. Open Graph – стандарт микроразметки, который позволяет формировать превью сайта при публикации в социальных сетях. Доступны для редактирования: title, description, type, image.

| ОРЕN GRAPH ТЕГИ      |
|----------------------|
| og_title             |
| og_description       |
| ĥ                    |
| og_type              |
| og_url               |
| og_image             |
| ±                    |
|                      |
| сохранить в отмена + |

Рисунок 4 – Open Graph теги

# Режим работы технической поддержки

Запросы принимаются круглосуточно 7 дней в неделю на электронную почту support@lego-car.ru.

Для оформления заявки на устранения неисправности можно воспользоваться следующими средствами связи:

- оставить запрос на электронную почту support@lego-car.ru;

- связаться по общему телефону 8 800 600 19 67;

- связаться с персональным менеджером, закрепленным за клиентом, по рабочим контактам по телефону, в мессенджерах или по почте на домене @lego-car.ru.

Период обработки обращений клиентов с 07:00 до 17:30 (время МСК) в рабочие дни. Если запрос поступил вне указанного времени работы, то их обработка начнется с момента начала рабочего дня. Критичные запросы обрабатываются дежурными специалистами также вне рабочих часов по возможности.

#### Возможные ошибки в работе программы

1. Если не открывается административная панель, рекомендуем проверить интернетсоединение. В случае если интернет-соединение стабильно, обратитесь в службу поддержки.

2. Если на готовом сайте не открывается вложенная страница с карточкой авто как на примере ниже, вероятнее всего вы внесли изменения в url-страницы. Чтобы исправить ошибку необходимо заново загрузить файл со складом авто.

| Bera-Aaro                        | Модельный ряд Автомобили в налич | ии Спецпредложения Сервис Контан | КТЫ Заказать звонок     |
|----------------------------------|----------------------------------|----------------------------------|-------------------------|
| 150010, Ярославль, ул. Марголини | а, д. 19 🛛 🛛 Проложить маршрут   | €_a +7 4852 607 600              | 🕓 ∗ Работаем до 20:00 ▾ |
|                                  |                                  |                                  |                         |
| Страница не найдена              |                                  |                                  | 404                     |
| На главную                       | I                                |                                  |                         |
|                                  |                                  |                                  |                         |
|                                  |                                  |                                  |                         |

Рисунок 14 – Ошибка открытия страницы

3. Если вы установили скрипт в поле ..... и он работает некорректно, проверьте, что удалены теги <script>, </script>, так как программа ставит их автоматически. После удаления тегов сохраните настройки и проверьте работу скрипта повторно.

Пример корректно установленного скрипта Яндекс.Метрики на рисунке 15.

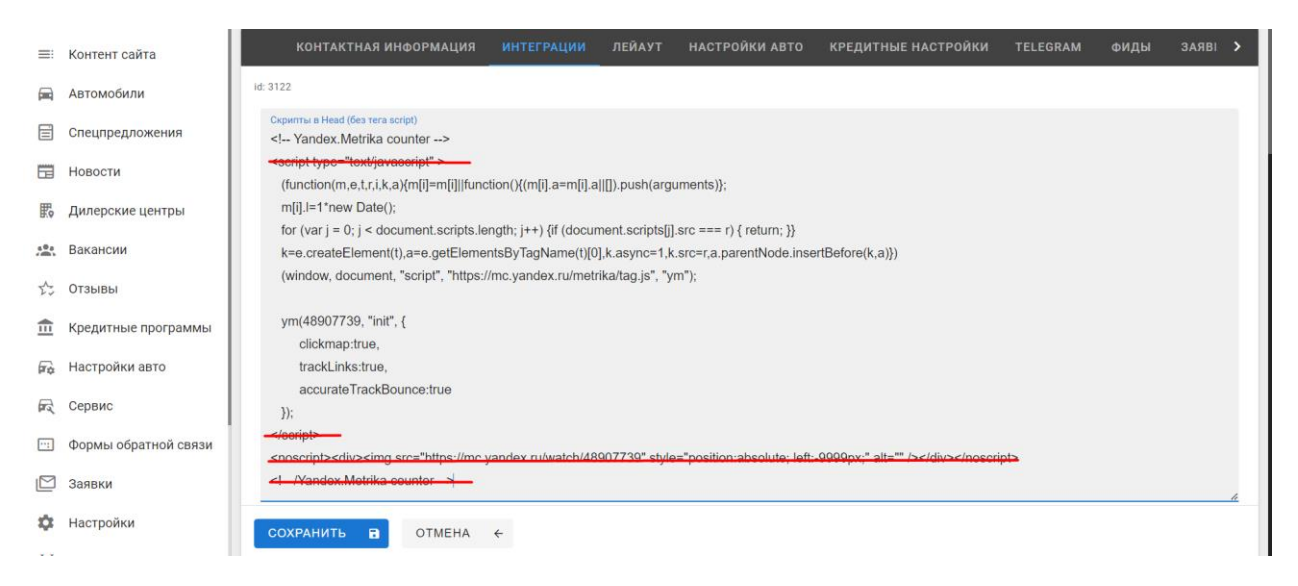

Рисунок 15 – Пример установки скрипта Яндекс.Метрики в поле Head.